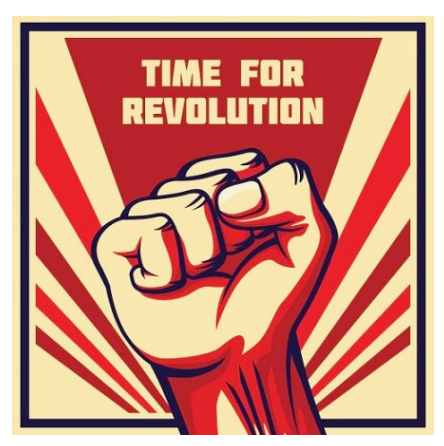

## Revolutions & Reference Resources

(Vector Stock, 2020)

Once you have selected your revolution that you will be researching go to:

- 1. <u>https://www.gale.com/covid19access</u>
  - a. Scroll down to "Gale in Context High School" and click on that
- 2. In the search bar:
  - a. Type in your "revolution" press search
  - b. Here you have the results for your topic on this database
- 3. For a primary resource: beside the search bar, click on "advanced search"
  - a. Type in your topic
  - b. Then scroll down to: "by content type"
    - i. Select "Primary source"
    - ii. Select search
  - c. This now includes only references on your topic that are primary resources

For additional searching to narrow topics or to get general information on your topic:

- 1. Library website: <u>www.sd45slc.ca</u>
- 2. Encyclopedia logins:
  - User ID: REDACTED\*
  - Password: REDACTED\*
- 3. Additional Databases that may have both primary and general topic information:
  - EBSCO DATABASES (EXPLORA & Academic Search Premiere)
    - i. USER ID: REDACTED\*
    - ii. Password: REDACTED\*
  - GALE DATABASES (Gale in Context & Points to the Past)
    - i. USER ID: REDACTED\*
    - ii. Password: REDACTED\*

\*note passwords and user IDs have been redacted for this LIBE 467 assignment due to license agreements